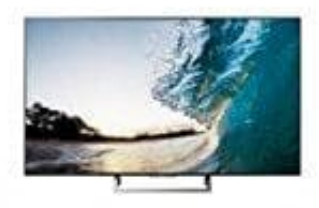

## Sony KD-55XE8505 Fernseher

## Sender manuell sortieren

So werden beim Sony-Fernseher die Sender manuell sortiert:

- 1. Drücke die "Home"-Taste auf der Fernbedienung.
- 2. Navigiere mit dem Steuerkreuz ganz nach links auf das "Einstellungen"-Icon.
- 3. Hier wähle die Option "Digitale Einstellungen" oder "Analoge Einstellungen" je nach Fernsehempfang. Die übrigen Schritte sind identisch.
- 4. Im nächsten Menü navigiere zu "Digitalprogramme ordnen" bzw. "Analogprogramme ordnen" und wähle dieses aus.
- 5. Nun siehst du die Senderliste. W\u00e4hle einfach mit den Pfeiltasten und der "Best\u00e4tigen"-Taste in der Mitte der Fernbedienung einen Sender aus. Wenn du ihn markiert hast, kannst du ihn wiederum zu deinem Wunschplatz navigieren und ihn mit "Best\u00e4tigen" dort ablegen. Befand sich auf diesem Platz bereits ein anderer Sender, werden die beiden einfach getauscht.
- 6. Verfahre nach dem selben Prinzip mit allen Sendern deiner Wahl.
- 7. Drücke am Schluss so lange die "Return"-Taste, bis du zur normalen Wiedergabe zurückkehrst.